# 华为云 Paraview Enterprise API 安装指南

## 先决条件

建筑学

- 具有管理权限的华为云账户
- 默认 VPC 或具有公共子网的 VPC
- 必要的区域访问权限和资源。

| VPC                         |                                | AZ2 |        |       |               |
|-----------------------------|--------------------------------|-----|--------|-------|---------------|
| AZ1                         |                                | ·   | /      | Users | Application 1 |
| Users                       | EC2                            |     | IGW    |       | Application 2 |
|                             |                                |     | Interr | net 🦲 | Resource 1    |
| Application 2 Application 1 |                                | AZ3 |        |       | Resource 2    |
| Resource 2 Resource 1       | Para IAM / Other IAM solutions | ·   |        |       |               |

## 步骤 1:基础设施检查

1. 启动华为云控制台,选择要部署到的地域。至少有一个可访问互联网的默认专有网络 (VPC) 或 自定义专有网络 (VPC)。

## 第2步:通过 KooGallery 市场安装

1. 请打开您的浏览器。我们推荐使用 Chrome 浏览器,并<u>KooGallery 市场。</u>

- 2. 搜索Paraview软件,你会看到一些软件。请点击 Paraview 多因素身份验证器。
- 3.选择您的安装地区,点击订阅,并同意协议。
- 4. 按照说明输入 RFS 堆栈名称。以及管理密码。

| Select Template       3 Configure Parameters       3 Configure Stack       4 Confirm Configurations         * Stack Name       paraview-pare-stack                                                                                                    |  |  |  |  |  |  |  |
|----------------------------------------------------------------------------------------------------|--|--|--|--|--|--|--|
| * Stack Name paraview-pam-stack The stack name must start with a letter and can contain a maximum of 128 characters, including letters, digits, underscores (_), and hyphens (-). The stack name must be unique.                                                  |  |  |  |  |  |  |  |
|                                                                                                    |  |  |  |  |  |  |  |
| Description Paraview part for HCL                                                                                                    |  |  |  |  |  |  |  |
| Configure Parameters                                                                                                    |  |  |  |  |  |  |  |
| Parameter Value Type Description                                                                                                    |  |  |  |  |  |  |  |
| * admin_password 💮 💿 string the admin password of ecs.                                                                                                    |  |  |  |  |  |  |  |
| vpc_cidr 192.168.0.0/16 string Specifies the range of available subnets in the VPC. The value ranges from 10.0.0.08 to 10.255.255.0/24,                                                                                                    |  |  |  |  |  |  |  |
| vpc_subnet_cidr 192.168.10.024 string Specifies the network segment on which the subnet resides. The value must be in CIDR format and within                                                                                                    |  |  |  |  |  |  |  |
| vpc_subnet_gateway_ip 192.168.10.1 string Specifies the gateway of the subnet. The value must be a valid IP address in the subnet segment. Changin                                                                                                    |  |  |  |  |  |  |  |
| * charging_mode v string Specifies the charging mode of the disk. The valid values are as follows prePaid: the yearly/monthly billing                                                                                                    |  |  |  |  |  |  |  |
| period_unit v string The period unit of the pre-paid purchase. Valid values are month and year. This parameter is mandatory if c                                                                                                    |  |  |  |  |  |  |  |
| period 1 number The period number of the pre-paid purchase. If period_unit is set to month , the value ranges from 1 to 9. If                                                                                                    |  |  |  |  |  |  |  |
| ).                                                                                                    |  |  |  |  |  |  |  |
| <   Create Stack                                                                                                    |  |  |  |  |  |  |  |
| Select Template — Configure Parameters — 3 Configure Stack 4 Confirm Configurations                                                                                                    |  |  |  |  |  |  |  |
| Agency huaweicloud                                                                                                    |  |  |  |  |  |  |  |
| An agency can clearly define RFS's operation permissions (such as creation, update, and deletion) on stack resources. If the agency permissions are insufficient, subsequent operations such as deployment execution plan creation may fail. Create Agency on IAM |  |  |  |  |  |  |  |
| Recommended. If no agency is configured, RFS will have the permissions of the current user for deployment. An agency limits RFS's permissions on cloud service resources, preventing undesired operations caused by incorrect templates or parameters.            |  |  |  |  |  |  |  |
|                                                                                                    |  |  |  |  |  |  |  |
| Auto-Rollback If auto-rollback is enabled, the stack automatically rolls back to the previous successful resource status when the operation fails. After the stack is created, you can modify the stack configurations of its details page.                       |  |  |  |  |  |  |  |
| Deletion Protection Deletion protection prevents the stack from being deleted accidentally. You can modify it on the stack details page.                                                                                                    |  |  |  |  |  |  |  |

| <b>MUAWE</b> | HUA        | WEI CLOUD Conso                            | le ♥ AP-Singapore ∨                            |                       |                                          | Q Search for                       | More 🗋 😨 🌐 Intl-I                 | EN paraglobal       |
|--------------|------------|--------------------------------------------|------------------------------------------------|-----------------------|------------------------------------------|------------------------------------|-----------------------------------|---------------------|
| Ξ            | <          | Create Stack                               |                                                |                       |                                          |                                    |                                   |                     |
| ٢            | $\bigcirc$ | ) Select Template (                        | Configure Parameters ——— (                     | Configure Stack       | c Confirm Config                         | urations                           |                                   |                     |
| M            | 0          | RFS is free of charge, but the n           | esources in the stack are not. Currently, you  | need to create an exe | cution plan (free of charge) to obtain t | he estimated price.                |                                   |                     |
| 0            |            | Template Info                              |                                                |                       |                                          |                                    |                                   |                     |
| ۵<br>۵       |            | Stack Name                                 | paraview-pam-stack                             |                       |                                          | Description                        | Paraview pam for                  | HCL                 |
| Ø            |            | Parameters 🖉                               |                                                |                       |                                          |                                    |                                   |                     |
| æ            |            | Parameter Name                             | Value                                          | Туре                  | Description                              |                                    |                                   |                     |
| &            |            | admin_password                             |                                                | string                | the admin password of ecs.               |                                    |                                   |                     |
|              |            | vpc_cidr                                   | 192.168.0.0/16                                 | string                | Specifies the range of available sub     | onets in the VPC. The value rang   | ges from 10.0.0.0/8 to 10.255.255 | 5.0/24, 172.1       |
|              |            | vpc_subnet_cidr                            | 192.168.10.0/24                                | string                | Specifies the network segment on         | which the subnet resides. The va   | lue must be in CIDR format and    | within the CI       |
|              |            | vpc_subnet_gateway_ip                      | 192.168.10.1                                   | string                | Specifies the gateway of the subne       | t. The value must be a valid IP a  | ddress in the subnet segment. C   | hanging this        |
|              |            | charging_mode                              | postPaid                                       | string                | Specifies the charging mode of the       | disk. The valid values are as fol  | lows:prePaid: the yearly/monthly  | billing mode        |
|              |            | period_unit                                | month                                          | string                | The period unit of the pre-paid purc     | hase.Valid values are month an     | d year. This parameter is mandat  | ory if chargi       |
|              |            | period                                     | 1                                              | number                | The period number of the pre-paid        | purchase. If period_unit is set to | month , the value ranges from 1   | to 9. If perio      |
|              |            | Stack Settings<br>IAM Permission<br>Agency |                                                | Auto-Rollba           | ick Disabled                             | Deletion Protec                    | tion Disabled                     |                     |
|              | Estim      | nated fee: You can obtain the estin        | nated fee after creating an execution plan (fr | ree of charge).       |                                          | Previous                           | bate Execution Plan               | rectly Deploy Stack |

7.

|                                                                                                    | n Plan                                      | X                                                                                                    |
|----------------------------------------------------------------------------------------------------|---------------------------------------------|----------------------------------------------------------------------------------------------------|
| 1 To preview your re                                                                                               | source billing information, you can cre     | eate an execution plan.                                                                                                    |
| * Execution Plan Name                                                                                              | paraview-pam-hcl-stack                      |                                                                                                    |
| Description                                                                                                    | Paraview pam for hcl stack                  |                                                                                                    |
|                                                                                                    |                                             | 26/255 //                                                                                                    |
|                                                                                                    |                                             | OK Cancel                                                                                                    |
| < ∣ paraview-pam-stack                                                                                             | s Events Template Execution Plans           | Delete Update Template/Parameter                                                                                                    |
| Basic Information Resources Output                                                                                 |                                             |                                                                                                    |
| Basic Information Resources Output                                                                                 |                                             | Enter a keyword.                                                                                                    |
| Basic Information Resources Output                                                                                 | atus Estimated Price ③                      | Enter a keyword. Created Description Operatio                                                                                        |
| Basic Information Resources Output Deploy Execution Plan Name/ID St paraview-pam-hcl-stack e66d9b58-d541-4f8b-a Av | atus Estimated Price ③ allable View Details | Enter a keyword.       Created     Description     Operation       Mar 17, 2025 03:31:25 G     Paraview pam for hcl     Deploy     D |

1

| <   paraview-     | pam-stack |         |        |          |    |                                                                                                    | (           | Delete Update Template/Parameter | С |
|-------------------|-----------|---------|--------|----------|----|----------------------------------------------------------------------------------------------------|-------------|----------------------------------|---|
| Basic Information | Resources | Outputs | Events | Template | Ex | ecution Plans                                                                                                    |             |                                  |   |
|                   |           |         |        |          |    |                                                                                                    |             |                                  |   |
|                   |           |         |        |          |    | Welcome to Paraview PAM standalone Trial<br>edition. Please wait about 5mins then you<br>should able to access http://119.8.186.23 |             | Enter a keyword. Q               |   |
| Name              |           | Туре    |        |          |    | with _sysadmin and Admin.123 credential.                                                                                           | Description |                                  |   |
| info              |           | string  |        |          |    | Welcome to Paraview PAM standalone Trial ed                                                                                        |             |                                  |   |
|                   |           |         |        |          |    |                                                                                                    |             |                                  |   |
|                   |           |         |        |          |    |                                                                                                    |             |                                  |   |

**笔记:**请耐心等待。安装过程大约需要5分钟。请检查**输出**作为您的应用程序默认凭证。

#### 步骤3: 故障排除

- 1.开启ECS服务
- 2. 搜索 paraview-pam-standalone-trial-hcl vm
- 3. 从操作远程登录

| Logging In to a Linux ECS ⑦                                                                                                    |  |
|----------------------------------------------------------------------------------------------------|--|
| Ensure that the security groups allow access to port 21, 22, 80, 443, 3389 and ICMP. View port functions     Configure security group rules             |  |
| CloudShell-based Login (Default Port: 22) Recommended<br>You can copy and paste commands, manage multiple sessions, and log in to multiple ECSs easily. |  |
| ✓ Other Login Modes                                                                                                    |  |
| CBH-based Login VNC Login                                                                                                    |  |

 $\times$ 

If you have any remote login issues, you can troubleshoot them based on the help documentation. View FAQs [

| 1 | 1 |   |  |
|---|---|---|--|
|   | T | ٠ |  |

5.

| • Region :                       | ap-southeast-3                                                                                                    | Refresh |
|----------------------------------|----------------------------------------------------------------------------------------------------|---------|
| • ECS :                          | paraview-pam-standalone-trial-hcl                                                                                                    |         |
|                                  | <ul> <li>119.8.186.23 (EIP)</li> <li>192.168.10.235 (Private IP)</li> </ul>                                                                      |         |
| Port :                           | 22                                                                                                    |         |
| • User:                          | root                                                                                                    | 1       |
| Auth-Type :                      | Password-based                                                                                                    |         |
| Password :                       |                                                                                                    |         |
| Session Name ·                   | netetiin yoon denned admini password                                                                                                    |         |
|                                  | 100(@119.8.186.23                                                                                                    |         |
| V Open Remo                      | te Host Filesystem                                                                                                    |         |
| Note:                            | a security of the connection the system will automatically disconnect sessions that have no                                                      | t heen  |
| active for more                  | e than 20 minutes.                                                                                                    | t been  |
| - Please make<br>default port 22 | sure to add inbound rules to allow external network traffic from CloudShell Proxy Server (SS<br>t) to be sent to the ECSs in the security group. | SH      |
| - When operat                    | ions get stuck after remote login, please check the CPU and memory of the machine. Please                                                        | e       |
| - Huawei Clou                    | <u>d Eye</u> to send alarm notifications when abnormal ECS events occur.<br>dShell will not save your password, please keep it properly.         |         |
|                                  | Connect                                                                                                    |         |

6.#tail -f /var/log/cloud-init-out.log 获取安装详细信息。